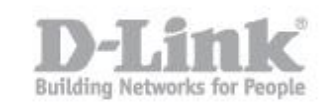

## How do I setup my DIR-865L to connect to MyDlink?

If you did not register your DIR-865L with MyDlink during the initial setup, or have performed a factory reset of the device, you can (re)register it from within the device itself.

Step 1 – Open your browser and go to the DIR-865L's IP. The default IP is 192.168.1.1. Login with the username and password. The default username is Admin and there is no password as default.

| Product Page : D | IR-865L               |                   | Hardware Version : A1 | Firmware Version : 1.06SHC |
|------------------|-----------------------|-------------------|-----------------------|----------------------------|
| D-T i            | n1/*                  |                   |                       |                            |
|                  |                       |                   |                       |                            |
|                  |                       |                   |                       |                            |
|                  | LOGIN                 |                   |                       |                            |
|                  | Login to the router : |                   |                       |                            |
|                  |                       | User Name : Admin |                       |                            |
|                  |                       | Password :        | Login                 |                            |
|                  |                       |                   |                       |                            |
| l                |                       |                   |                       |                            |
|                  |                       |                   |                       |                            |
| WIRELES          | 5                     |                   |                       |                            |

Step 2 – On the left hand menu, click MYDLINK SETTINGS.

| DIR-865L          | SETUP                                              | ADVANCED                                                | TOOLS                                                                                                    | STATUS                   | SUPPORT                                                                                     |
|-------------------|----------------------------------------------------|---------------------------------------------------------|----------------------------------------------------------------------------------------------------|--------------------------|---------------------------------------------------------------------------------------------|
| INTERNET          | INTERNET CONNECTION                                | ON                                                      |                                                                                                    |                          | Helpful Hints                                                                               |
| WIRELESS SETTINGS | If you are configuring t                           | the device for the first tim                            | ne, we recommend that y                                                                                                    | ou click on the          | If you are new to                                                                           |
| NETWORK SETTINGS  | Internet Connection S<br>modify or configure the   | networking and have<br>never configured a router        |                                                                                                    |                          |                                                                                             |
| PARENTAL CONTROL  | initiality of configure and                        | e connección occupi                                     | before, dick on Internet<br>Connection Setup<br>Wizard and the router<br>will guide you through a<br>few simple steps to get |                          |                                                                                             |
| STORAGE           | INTERNET CONNECTION                                |                                                         |                                                                                                    |                          |                                                                                             |
| IPV6              | If you would like to uti                           | u in connectina vour                                    |                                                                                                    |                          |                                                                                             |
| MYDLINK SETTINGS  | new D-Link Systems Ro                              | running.                                                |                                                                                                    |                          |                                                                                             |
|                   |                                                    | Internet Connec                                         | tion Setup Wizard                                                                                                    |                          | <ul> <li>If you consider<br/>yourself an advanced</li> </ul>                                |
|                   | Note: Before launching<br>Quick Installation Guide | g the wizard, please make<br>e included in the package. | e sure you have followed a                                                                                                   | Il steps outlined in the | user and have configured<br>a router before, dick<br>Manual Internet<br>Connection Setup to |
|                   | MANUAL INTERNET C                                  | CONNECTION OPTION                                       |                                                                                                    |                          | input all the settings manually.                                                            |
|                   | If you would like to co<br>click on the button be  | nfigure the Internet setti<br>low.                      | ngs of your new D-Link Ro                                                                                                    | outer manually, then     | • More                                                                                      |
|                   |                                                    | Manual Internet                                         | Connection Setup                                                                                                    |                          |                                                                                             |

Step 3 – To begin the registration process, click the button that says "Register mydlink Service"

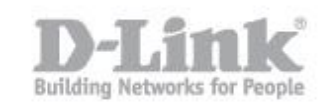

| MYDLINK SETTINGS                                                                                                    |  |  |
|----------------------------------------------------------------------------------------------------|--|--|
| Setting and registering your product with mydlink will allow you to use its mydlink cloud services<br>features, including online access and management of your device through mydlink portal<br>website. |  |  |
| MYDLINK                                                                                                    |  |  |
| mydlink Service : Non-Registered<br>mydlink E-mail :                                                                                                    |  |  |
| REGISTER MYDLINK SERVICE                                                                                                    |  |  |
| Register mydlink Service                                                                                                    |  |  |

Step 4 – If you already have a mydlink account, ensure you select the first option, if you have not yet registered with mydlink before, ensure you leave the setting as is. Click "Next"

| MYDLINK REGISTRATION                                                                                                    |  |  |  |  |
|----------------------------------------------------------------------------------------------------|--|--|--|--|
| To use the features of <u>mydlink.com</u> and the mydlink Lite app, you will need an account with <u>mydlink.com</u> . If<br>you already have an account, select <b>Yes, I have a mydlink account</b> and click Next to register the router with<br><u>mydlink.com</u> . If you do not have an account, select <b>No, I want to register and login with a new mydlink</b><br><b>account</b> and click Next to create an account. If you do not wish to sign up for the mydlink service, please click<br>Cancel. |  |  |  |  |
| Do you have mydlink account?<br>Yes, I have a mydlink account.<br>No, I want to register and login with a new mydlink account.<br>Next Cancel                                                                                                    |  |  |  |  |

Step 5 – If you have already registered with mydlink, you will be presented with a screen as below, for you to fill in your login details. Once filled in, click "Login", then skip to Step 7. (If you have NOT previously registered, please skip to Step 6.)

| MYDLINK REGISTRATION                                     |  |
|----------------------------------------------------------|--|
| Please fulfill the options to complete the registration. |  |
| E-mail Address (Account Name) :                          |  |
| Password :                                               |  |
| Prev Login Cancel                                        |  |

## How do I setup my DIR-865L to connect to MyDlink?

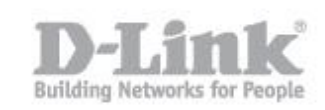

Step 6 - If you have not registered with mydlink before, you will be presented with a screen for you to register, and agree to the terms and conditions.

| MYDLINK REGISTRATION                                    |
|---------------------------------------------------------|
|                                                         |
| Blassa fulfill the entions to complete the registration |
| E-mail Address (Account Name) :                         |
|                                                         |
| Password :                                              |
| Confirm Password :                                      |
| Last name :                                             |
|                                                         |
| First name :                                            |
| I Accept the mydlink terms and conditions.              |
|                                                         |
| Prev Next Cancel                                        |
|                                                         |
|                                                         |

Setp 7 – Once you have registered / logged in, you will see a confirmation like the below image.

| The page at 192.168.0.1 says:                    | ×  |
|--------------------------------------------------|----|
| You may now use mydlink service with this device |    |
|                                                  | ок |
|                                                  |    |

Step 8 – Your DIR-865L is now registered with mydlink, and you can access the device via the mydlink website or mobile app.